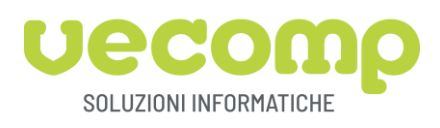

# PREDISPOSIZIONE DEL NUOVO ESERCIZIO

Di seguito vengono descritte le procedure da eseguire in Spring SQL e in EDF per la creazione del nuovo esercizio contabile e dei dati Attività IVA.

Tali procedure devono essere eseguite prima di poter iniziare a effettuare registrazioni contabili e IVA sul nuovo anno.

Funzione: CONFIGURAZIONE OPERATIVA / DITTA / DATI DITTA / CONTABILITA' / ESERCIZI CONTABILI

Per creare il nuovo esercizio, premere il tasto "F4-Nuovo", verificare i dati proposti dal programma e salvare la schermata.

| -Dati regime conta                                                                                                    | bile                                                                                                    |                                                                                                    |                                                                                                    |                    |             |
|----------------------------------------------------------------------------------------------------|----------------------------------------------------------------------------------------------------|----------------------------------------------------------------------------------------------------|----------------------------------------------------------------------------------------------------|--------------------|-------------|
| Regime contabile                                                                                                    | Ordinario                                                                                                    | -                                                                                                    |                                                                                                    |                    |             |
| Imprese semplifica                                                                                                    | ate per cassa                                                                                                    |                                                                                                    |                                                                                                    | _                  |             |
| Opzione art.18                                                                                                    | ), c.5 DPR 600/1973                                                                                                    |                                                                                                    |                                                                                                    |                    |             |
| Annotazione deg                                                                                                    | li incassi e pagamer                                                                                                    | nti                                                                                                    |                                                                                                    |                    | *           |
| Regime special                                                                                                    | le                                                                                                    |                                                                                                    |                                                                                                    |                    |             |
| Codice regime sp                                                                                                    | eciale                                                                                                    |                                                                                                    |                                                                                                    |                    |             |
| -Situazione magaz                                                                                                    | zini                                                                                                    |                                                                                                    |                                                                                                    |                    |             |
| Riporto giacen                                                                                                    | za effettuato                                                                                                    |                                                                                                    |                                                                                                    |                    |             |
| Valutazione ma                                                                                                    | agazzino definitiva                                                                                                    |                                                                                                    |                                                                                                    |                    |             |
| Movimenti ma <u>c</u>                                                                                                    | jazzino posteriori al                                                                                                    | l riporto                                                                                                    |                                                                                                    | $\int$             |             |
|                                                                                                    | OK (Invio)                                                                                                    | Chiudi (Esc)                                                                                                    | Esercizio in corso (F2)                                                                                           | Nuovo (F4) Lista ( | F5)         |
|                                                                                                    |                                                                                                    |                                                                                                    |                                                                                                    |                    | -,          |
|                                                                                                    |                                                                                                    | OLIVIERIE                                                                                                    | DE/03/0                                                                                                    | 03 🦊 🛣             |             |
| C AGGIUNTA ESERCIZIO                                                                                                    | - XS FTE SRL (D                                                                                                    | )emo)                                                                                                    |                                                                                                    | - 🗆                | ×           |
| Nueve codice                                                                                                    | 202                                                                                                    |                                                                                                    |                                                                                                    |                    |             |
| Nuovo codice                                                                                                    | 202                                                                                                    |                                                                                                    |                                                                                                    |                    |             |
|                                                                                                    |                                                                                                    |                                                                                                    |                                                                                                    |                    |             |
|                                                                                                    |                                                                                                    |                                                                                                    |                                                                                                    |                    |             |
|                                                                                                    |                                                                                                    |                                                                                                    |                                                                                                    | 1                  |             |
| 0                                                                                                    |                                                                                                    |                                                                                                    | OK (Invio)                                                                                                    | Abbandona (F       | 1)          |
| 0                                                                                                    |                                                                                                    | VC                                                                                                    | OK (Invio)                                                                                                    | Abbandona (F       | 1)          |
| 0                                                                                                    | ADMIN                                                                                                    | XS                                                                                                    | OK (Invio)                                                                                                    | Abbandona (F       | -1)         |
| Gestione elenco esercizi - XS FTE SRL (Demo                                                                                                    | ADMIN                                                                                                    | XS                                                                                                    | OK (Invio)                                                                                                    | Abbandona (F       | E1)<br>:    |
| GESTIONE ELENCO ESERCIZI - XS FTE SRL (Demo                                                                                                    | ADMIN                                                                                                    | 2020 IN CO                                                                                                    | OK (Invio)<br>6/W1/W1                                                                                             | Abbandona (F       | :1)<br>.:   |
| C<br>C GESTIONE ELENCO ESERCIZI - XS FTE SRL (Demo<br>C GESTIONE ELENCO ESERCIZI - XS FTE SRL (Demo<br>C GESTIONE ELENCO ESERCIZI - XS FTE SRL (Demo                                                                                                    | ADMIN<br>Esercizio<br>Dati generali                                                                                                    | 2020 IN CO                                                                                                    | OK (Invio)<br>6/W1/W1                                                                                             | Abbandona (F       | :1)<br>     |
| GESTIONE ELENCO ESERCIZI - XS FTE SRL (Demo       Esercizio       Esercizio       Descrizione       2019       Esercizio 2016                                                                                                    | ADMIN<br>Esercizio<br>Dati igenerali<br>Data inizio<br>Data fine                                                                                                    | 2020 IN CO                                                                                                    | OK (Invio)<br>6/W1/W1                                                                                             | Abbandona (F       | :1)<br>.:   |
| Image: Second Second Secon                   | ADMIN<br>Esercizio<br>Dati generali<br>Data inizio<br>Data fine<br>Descrizione                                                                                                    | 2020 IN CO<br>1/01/2020<br>Esercizio 2020                                                                                                    | OK (Invio)<br>S/W1/W1                                                                                             | Abbandona (F       | :1)         |
| Image: Second Second Secon                   | ADMIN<br>Esercizio<br>Dati generali<br>Data inizio<br>Data fine<br>Descrizione<br>Piano dei conti<br>Stunzione constitute                                                                                                    | 2020 IN CO<br>1/12/2020<br>S1/12/2020<br>Esercizio 2020<br>S1 * PdC St                                                                                                    | OK (Invio)<br>S/W1/W1<br>RSO                                                                                      | Abbandona (F       | :1)<br>.:   |
| Image: Second Second Secon                   | ADMIN<br>Esercizio<br>Dati generali<br>Data inizio<br>Data fine<br>Descrizione<br>Piano dei conti<br>Situazione esercizio<br>Situazione corso                                                                                     | 2020 IN CO<br>1/01/2020<br>31/12/2020<br>91 * PdC St                                                                                                    | OK (Invio)<br>S/W1/W1<br>RSO                                                                                      | Abbandona (F       | :1)<br>     |
| GESTIONE ELENCO ESERCIZI - XS FTE SRL (Demo       Esercizio       Descrizione       2019       Esercizio 2016                                                                                                    | ADMIN                                                                                                    | 2020 IN CO<br>1/01/2020<br>31/12/2020<br>Esercisic 2020<br>81 * PdC St                                                                                                    | OK (Invio)<br>S/W1/W1<br>arso                                                                                     | Abbandona (F       | :1)<br>     |
| GESTIONE ELENCO ESERCIZI - XS FTE SRL (Demo       Esercizio       Desercizione       2019       Esercizio 2016                                                                                                    | ADMIN                                                                                                    | 2020 IN CO<br>1/01/2020<br>31/12/2020<br>Eserciai 2020<br>31 * PdC St                                                                                                    | OK (Invio)<br>S/W1/W1<br>IRSO                                                                                     | Abbandona (F       | :1)<br>     |
| GESTIONE ELENCO ESERCIZI - XS FTE SRL (Demo         Esercizio         Desercizione         2019         Esercizio 2019         2016         Esercizio 2016                                                                                                    | ADMIN                                                                                                    | 2020 IN CO<br>1/01/2020<br>31/12/2020<br>81 • PdC St                                                                                                    | OK (Invio)<br>S/W1/W1<br>IRSO                                                                                     | Abbandona (F       | :1)<br>     |
| GESTIONE ELENCO ESERCIZI - XS FTE SRL (Demo       Esercizio       Descrizione       2019       Esercizio 2019       2016       Esercizio 2016                                                                                                    | ADMIN                                                                                                    | 2020 IN CO<br>1/01/2020<br>31/12/2020<br>25<br>25<br>1 • PdC St<br>2020<br>21 • PdC St                                                                                                    | OK (Invio)<br>S/W1/W1<br>IRSO                                                                                     | Abbandona (F       | =1)<br>     |
| Cestione ELENCO ESERCIZI - XS FTE SRL (Demo                                                                                                    | ADMIN                                                                                                    | 2020 IN CO<br>1/01/2020<br>31/12/2020<br>2sercizio 2020<br>s1 • PdC St<br>Cordinario                                                                                                    | OK (Invio)<br>S/W1/W1<br>IRSO                                                                                     | Abbandona (F       | E1)         |
| C GESTIONE ELENCO ESERCIZI - XS FTE SRL (Demo<br>Esercizio<br>2019 Esercizio 2019<br>2016 Esercizio 2016                                                                                                    | ADMIN                                                                                                    | 2020 IN CO<br>1/01/2020<br>31/12/2020<br>2sercisio 2020<br>s1 • PdC Su<br>Cordinario • PdC Su                                                                                                    | OK (Invio)<br>S/W1/W1<br>IRSO                                                                                     | Abbandona (F       | = 1)<br>= × |
| C GESTIONE ELENCO ESERCIZI - XS FTE SRL (Demo<br>Esercizio Descrizione<br>2019 Esercizio 2019<br>2016 Esercizio 2016                                                                                                    | ADMIN  Esercizio Data inizio Data inizio Data inizio Data fine Descrizione Piano dei conti Situazione esercizio Data chiusura  Data regime contablia Regime contablia  Data regime contablia Anotazione degli noi                 | 2020 IN CO<br>1/01/2020 €<br>31/12/2020 €<br>Bercizio 2020<br>S1 ▼ PdC St<br>♥ dC St<br>♥ dC St                                                          | OK (Invio)<br>S/W1/W1<br>RSO                                                                                      | Abbandona (F       | - 1)<br>- × |
| C GESTIONE ELENCO ESERCIZI - XS FTE SRL (Demo<br>Esercizio Descrizione<br>2019 Esercizio 2019<br>2016 Esercizio 2016                                                                                                    | ADMIN  Esercizio Data inizio Data inizio Data inizio Data fine Descrizione Piano dei conti Situazione esercizio Data chiusura  Dati regime contabile Begime contabile Descrizione degli me Regime speciale Codio estere zuritori. | 2020 IN CO<br>1/01/2020 C<br>31/12/2020 C<br>Bercizio 2020<br>S1 PdC St<br>PdC St<br>Cordinario P<br>Cordinario P<br>Por casa<br>5 DPR 600/1973<br>assis e pagamenti                                                                                                    | OK (Invio)<br>S/W1/W1<br>RSO                                                                                      | Abbandona (F       | · 1)        |
| C CESTIONE ELENCO ESERCIZI - XS FTE SRL (Demo<br>Esercizio Descrizione<br>2019 Esercizio 2019<br>2016 Esercizio 2016                                                                                                    | ADMIN                                                                                                    | 2020 IN CO<br>1/01/2020<br>31/12/2020<br>Esercizio 2020<br>81 V PdC St<br>PdC St<br>PdC St | OK (Invio)<br>S/W1/W1<br>RSO                                                                                      | Abbandona (F       | · 1)        |
| C GESTIONE ELENCO ESERCIZI - XS FTE SRL (Demo<br>Esercizio Descrizione<br>2019 Esercizio 2019<br>2016 Esercizio 2016                                                                                                    | ADMIN                                                                                                    | 2020 IN CO                                                                                                    | OK (Invio)<br>S/W1/W1                                                                                             | Abbandona (F       | 1)<br>- ×   |
| Contraction Contraction Contra | ADMIN                                                                                                    | 2020 IN CO                                                                                                    | OK (Invio)<br>S/W1/W1<br>IRSO<br>Landard SISTEMI                                                                  | Abbandona (F       | 1)<br>- ×   |
| C GESTIONE ELENCO ESERCIZI- XS FTE SRL (Demo<br>Esercizio Descrizione<br>2019 Esercizio 2019<br>2016 Esercizio 2016                                                                                                    | ADMIN                                                                                                    | 2020 IN CO<br>1/01/2020<br>31/12/2020<br>Eserciais 2020<br>91 PdC St<br>PdC St<br>PdC St   | OK (Invio)<br>S/W1/W1<br>IRSO<br>Landard SISTEMI<br>-<br>-<br>-<br>-<br>-<br>-<br>-<br>-<br>-<br>-<br>-<br>-<br>- | Abbandona (F       | 1)<br>- ×   |
| Image: Second State State St                                 | ADMIN                                                                                                    | 2020 IN CO<br>1/01/2020<br>31/12/2020<br>Esercisic 2020<br>91 PdC St<br>PdC St<br>PdC St   | OK (Invio)<br>S/W1/W1<br>IRSO<br>andard SISTEMI<br>rto<br>Abband                                                  | Abbandona (F       | • 1)        |

Salvare il nuovo esercizio creato

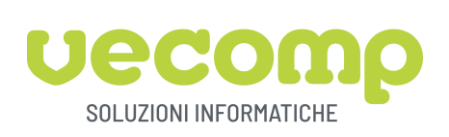

### Ora si rende necessario creare l'anno iva per l'attività IVA dal menù, entrare al menù

## CONFIGURAZIONE OPERATIVA / DITTA / DATI DITTA / CONTABILITA' IVA / ATTIVITA' IVA

| C Elenco Attività IVA - XS FTE SRL (Demo) |        |                       |        |              |               |                     |                  |                                |          |            | ×          |
|-------------------------------------------|--------|-----------------------|--------|--------------|---------------|---------------------|------------------|--------------------------------|----------|------------|------------|
|                                           |        |                       |        |              |               |                     |                  | 🗴 💷 🛃 🖏 🗕                      | Righ     | e: 1       |            |
|                                           | Codice | * Descrizione         | * Anno | • Regime IVA | Periodicità 🔻 | Attività principale | IVA per<br>cassa | Periodo<br>termine - ATECO 200 | 7 -      | ATEC<br>20 | OFIN<br>D4 |
| 77                                        | -      |                       |        |              |               |                     |                  |                                |          |            |            |
|                                           |        | 1 attivita principale | 201    | 9 Normale    | Mensile       | $\checkmark$        |                  | 023000                         |          |            |            |
| <                                         |        |                       |        |              |               |                     |                  |                                |          |            | >          |
| •                                         | )      |                       |        |              | OK (          | Invio) Abbando      | na (F1) Nuov     | o (F4) Elimina (F8) Altr       | e funzio | oni (F11)  | •          |
|                                           |        |                       |        |              |               |                     | ADMIN            | XS/W1/W1                       | 1        | 9          |            |

E premere **Altre funzioni -> Crea anno per tutte le attività**, si presenterà questa videata che andrà confermata dopo aver digitato l'anno 2020

| CREA NUOVO ANNO PER TUTTE LE ATTIVITA' IVA - XS FTE SRL | (Demo) |                        | -      |           | × |
|---------------------------------------------------------|--------|------------------------|--------|-----------|---|
| Anno 2020<br>Applicazione IVA per cassa art.32 bis      |        |                        |        |           |   |
| 0                                                       | ADMIN  | OK (Invio)<br>XS/W1/W1 | Abband | lona (F1) |   |

Confermando con OK, la funzione crea per tutte le attività IVA non cessate i dati per l'anno indicato duplicandoli dall'anno precedente.

Confermare con OK

<u>Il nuovo esercizio deve essere qualificato come "esercizio in corso"</u> (sempre dal menù **CONFIGURAZIONE OPERATIVA / DITTA / DATI DITTA / CONTABILITA' / ESERCIZI CONTABILI**) <u>se si desidera che venga proposto</u> <u>come esercizio di riferimento per le scritture di Prima Nota Contabile e nelle elaborazioni contabili successive</u>. Selezionare l'esercizio e premere il tasto "F2-Esercizio in corso"

Questa indicazione non è necessaria per la registrazione/emissione di documenti IVA perché in tale sede l'esercizio viene sempre proposto in automatico in base alla data di registrazione indicata.

Essa è invece significativa per l'imputazione della Prima Nota contabile, poiché il programma propone all'operatore l'esercizio "in corso" come esercizio di competenza della scrittura contabile, anche se viene comunque lasciata all'operatore la possibilità di variarlo.

Inoltre, l'esercizio in corso assume rilevanza come "dato proposto" per le elaborazioni contabili per esercizio (es. bilancio di verifica, stampa schede contabili).

Se si desidera che il nuovo esercizio non venga momentaneamente proposto come esercizio di riferimento in Prima nota contabile e nelle elaborazioni contabili, è opportuno mantenere il flag di "esercizio in corso" sull'esercizio 2019 e spostare tale flag sul nuovo esercizio solo quando l'attività di caricamento Prima Nota Contabile sul vecchio esercizio viene terminata.

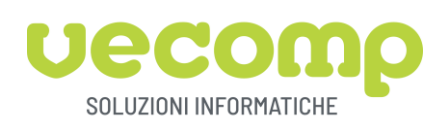

# VALORIZZAZIONE APPENDICE AI REGISTRI IVA (se utilizzate)

Per valorizzare le appendici ai registri iva è opportuno entrare al punto di menù **CONFIGURAZIONE OPERATIVA** / **DITTA / DATI DITTA / CONTABILITÀ IVA / REGISTRI IVA** entrare nel registro e selezionare la scheda "Progressivi di numerazione".

|   | DATI ANAGRA           | FICI R | REGISTRI - XS FTE SR | L (Demo)                  |           |                       |                      |             | -            |                      | ×  |
|---|-----------------------|--------|----------------------|---------------------------|-----------|-----------------------|----------------------|-------------|--------------|----------------------|----|
| 1 | Attività 1: Da        | ati r  | egistro Acquist      | i 1                       |           |                       |                      |             |              |                      |    |
|   | Dati gener            | ali    | Dati di stampa       | Progressivi stampa        | Progr     | essivi di numerazione |                      |             |              |                      |    |
| ļ | Anno IVA 2            | 020    |                      |                           |           |                       |                      |             |              |                      |    |
|   |                       |        |                      |                           |           |                       |                      | XI          | <b>₩</b> -   |                      |    |
|   | Classe<br>numerazione |        |                      | Descrizione               |           |                       | Progressivo          | Appendice   | Ulti<br>regi | ma data<br>strazione | ^  |
| ► | 31                    | Pro    | tocollo generale re  | gistro acquisti           |           |                       | 0                    |             |              |                      |    |
|   | 32                    | N.d    | ocumento autofat     | ture emesse               |           |                       | 0                    |             |              |                      |    |
|   | 41                    | N.re   | egistrazione Nota o  | redito da fornitore con   | numer.s   | separata              | 0                    |             |              |                      |    |
|   | 43                    | N.d    | ocumento Nota de     | bito a fornitore          |           |                       | 0                    |             |              |                      |    |
|   | 44                    | N.d    | ocumento autofat     | ture per regolarizzazione | e         |                       | 0                    |             |              |                      |    |
|   | 230                   | N. F   | Registrazione Costi  | Fuori Ambito IVA (C.Se    | emplifica | ita)                  | 0                    |             |              |                      |    |
|   |                       |        |                      |                           |           |                       |                      |             |              |                      | ~  |
| ? | )                     |        |                      |                           |           | Abbandona (F1) Rec    | upero numerazioni (F | 2) Gestione | (F9)         | Salva (En            | d) |
|   |                       |        |                      |                           |           | A                     | DMIN X               | S/W1/W1     |              |                      |    |

Giunti a questo punto annotarsi quanto presente nella colonna "Appendice", digitare nel campo Anno IVA 2020 e confermare con "OK" e successivamente "Gestione (F9)" per poter sbloccare la griglia ed inserire le appendici appena annotate; premere successivamente il bottone "Salva" e per poi uscire. Ripetere gli stessi passaggi per tutti i registri iva gestiti.

#### VALORIZZAZIONE APPENDICE AI DOCUMENTI (se utilizzate)

Per valorizzare le appendici ai documenti è opportuno entrare al punto di menù CONFIGURAZIONE OPERATIVA / DITTA / DATI DITTA / DOCUMENTI / NUMERAZIONI / PROGRESSIVI DI NUMERAZIONE.

| C                                  | PROGRESSIVI [         | DI NUMERAZIONE DOCUMENTI - XS FTE SRL (Demo) |                            |             |           | -            |                      | × |  |
|------------------------------------|-----------------------|----------------------------------------------|----------------------------|-------------|-----------|--------------|----------------------|---|--|
| Anno/Esercizio di riferimento 2019 |                       |                                              |                            |             |           |              |                      |   |  |
|                                    |                       |                                              |                            |             |           |              |                      |   |  |
|                                    | Classe<br>numerazione | Descrizione                                  | Tipo dettaglio numerazione | Progressivo | Appendice | Ulti<br>regi | ma data<br>strazione | ^ |  |
|                                    | 10                    | N.registrazione ordine da cliente            | Per serie numerazione      | 2           |           | 11/          | 12/2019              | • |  |
|                                    | 11                    | N.registrazione ordine a fornitore           | Per serie numerazione      | 0           |           |              |                      | • |  |
|                                    | 14                    | N.documento preventivo a cliente             | Per serie numerazione      | 1           |           | 11/          | 12/2019              | • |  |
|                                    | 15                    | N.registrazione preventivo da fornitore      | Per serie numerazione      | 0           |           |              |                      | • |  |
|                                    | 20                    | N.documento DdT di uscita merce              | Per serie numerazione      | 1           | В         | 10/          | 12/2019              | • |  |
|                                    | 21                    | N.registrazione DdT entrata merce            | Per serie numerazione      | 1           | В         | 11/          | 12/2019              | • |  |
|                                    | 24                    | N.documento Reso a fornitore                 | Per serie numerazione      | 0           |           |              |                      | • |  |

Annotarsi quanto compare alla colonna appendice (attenzione, nel caso venissero mostrate delle righe nella griglia 'bloccate' ovvero azzurre significa che per quella tipologia di documento sono gestite più numerazioni ovvero più contatori, sarà quindi necessario selezionare la riga in questione e premere il bottone "Dettaglio F5" per annotarsi i relativi valori).

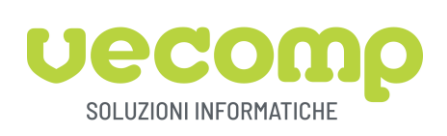

Una volta preso nota dei valori del 2019 è opportuno replicarli anche per il 2020 digitando nel campo "Anno/Esercizio di riferimento" il valore "2020" per poi premere "OK" quindi "Gestione" compilare la colonna appendici con quanto annotato in precedenza.

| C PROGRESSIVI DI NUMERAZIONE DOCUMENTI - XS FTE SRL (Demo) |                       |                                         |                            |                  |                |             |                        | × |  |
|------------------------------------------------------------|-----------------------|-----------------------------------------|----------------------------|------------------|----------------|-------------|------------------------|---|--|
| Anno/Esercizio di riferimento 2020                         |                       |                                         |                            |                  |                |             |                        |   |  |
|                                                            |                       |                                         |                            |                  |                |             |                        |   |  |
|                                                            | Classe<br>numerazione | Descrizione                             | Tipo dettaglio numerazione | Progressivo      | Appendice      | Ult<br>regi | ima data<br>istrazione | ^ |  |
|                                                            | 10                    | N.registrazione ordine da cliente       | Per serie numerazione      | 0                |                |             |                        |   |  |
|                                                            | 11                    | N.registrazione ordine a fornitore      | Per serie numerazione      | 0                |                |             |                        |   |  |
| ►                                                          | 14                    | N.documento preventivo a cliente        | Per serie numerazione      | 0                |                |             |                        |   |  |
|                                                            | 15                    | N.registrazione preventivo da fornitore | Per serie numerazione      | 0                |                |             |                        |   |  |
|                                                            | 20                    | N.documento DdT di uscita merce         | Per serie numerazione      | 0                |                |             |                        |   |  |
|                                                            | 21                    | N.registrazione DdT entrata merce       | Per serie numerazione      | 0                |                |             |                        |   |  |
|                                                            | 24                    | N.documento Reso a fornitore            | Per serie numerazione      | 0                |                |             |                        |   |  |
|                                                            | 25                    | N.registrazione Reso da cliente         | Per serie numerazione      | 0                |                |             |                        |   |  |
|                                                            | 29                    | Ricevuta fiscale (DDT)                  | Per serie numerazione      | 0                |                | •           | 1                      | ~ |  |
|                                                            |                       | N                                       | Numeron in a singele       | •                |                |             |                        |   |  |
| 6                                                          |                       | OK (Invi                                | o) Abbandona (F1) Recuperd | numerazioni (F2) | Dettaglio (F5) | G           | Gestione (F9)          | ) |  |
|                                                            |                       |                                         | ADM                        | IIN XS           | 5/W1/W1        |             |                        | : |  |

Dopo aver effettuato le variazioni del caso premere "OK" e nuovamente "OK" come ultima conferma prima di uscire dalla gestione dei progressivi.

#### **CREAZIONE DATI NUOVO ANNO SU EDF/PROFIS**

Il nuovo esercizio deve essere caricato anche in EDF

# Accedere al menù: EDF E INTEGRAZIONI / ELABORAZIONI E TABELLE / UTILITA' / AVVIAMENTO AZIENDA

| Contabilità Generale e IVA    | 🖃 👕 🖆 EDF e Integrazioni                                                       |
|-------------------------------|--------------------------------------------------------------------------------|
| EDF e Integrazioni            | 🖻 📬 EDF - Elaborazioni e Tabelle                                               |
| Cespiti >                     | 🕀 🚍 Liquidazione IVA                                                           |
| Vendite                       | 🕀 🚘 IVA di Gruppo - Registro riassuntivo                                       |
| Acquisti                      | 🗎 🖆 🚰 Acconto IVA                                                              |
| Magazzino                     | 🕀 🚍 Ritenute Operate                                                           |
| Contabilita' Analitica        | 🕀 🚘 Intrastat                                                                  |
| Gestione Documentale          |                                                                                |
| Anagrafiche                   | Utilita'                                                                       |
| Configurazione Operativa      | Avviamento Azienda                                                             |
| Configurazione Amministrativa | Interrogazione liste di controllo     Costione periodi prograssi della filiale |
| Acquisizione Dati             | Gesuone periodi pregressi della fillale                                        |

| F SPIAVV - Avviamento Azienda (Demo)                                                                                                    | + - 🗆 ×                                     |
|----------------------------------------------------------------------------------------------------|---------------------------------------------|
| Sull'installazione e' presente una configurazione in Remoto verso Studio o altra A<br>proseguire e' necessario selezionare la modalita' con cui si intende procedere: | zienda per gli adempimenti IVA Annuali. Per |
| Invio dati anagrafici della Ditta a Capogruppo/Studio                                                                                                    |                                             |
| Creazione/Aggiornamento in locale dei dati anagrafici della Ditta                                                                                                    |                                             |
| 0                                                                                                    | Prosegui (Invio) Abbandona (F11)            |
| OLIVIERI                                                                                                    | E DE/03/03 😓 🤐                              |

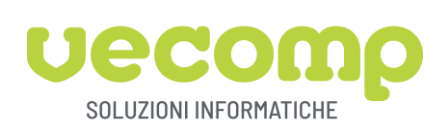

| <b>F</b> SPIAVV - Avviamento Azienda (Demo)                                                                                                    |                                                  |                                       | -        |           | ×   |
|----------------------------------------------------------------------------------------------------|--------------------------------------------------|---------------------------------------|----------|-----------|-----|
| Azienda di riferimento<br>XS - FTE SRL                                                                                                    |                                                  |                                       |          |           |     |
| La funzione permette di:<br>- avviare per la prima volta l'Azienda a<br>Adempimenti periodici/annuali.<br>- aggiornare, per l'Azienda precedente<br>negli archivi della procedura gestion | all'utilizzo dell'In<br>emente avviata,<br>nale. | tegrazione degli<br>eventuali dati mo | dificati |           |     |
| Anno di riferimento dati Azienda                                                                                                    | 2020                                             |                                       |          |           |     |
| Premere OK per avviare la procedura.                                                                                                    |                                                  |                                       |          |           |     |
| 0                                                                                                    | ADMIN                                            | OK (Inv                               | io) Cł   | niudi (Es | sc) |

Indicare l'anno 2020 sul relativo campo e avviare la procedura.

Per verificare l'attivazione del nuovo Esercizio Contabile e Anno Iva

Accedere al menù: EDF E INEGRAZIONI / ELABORAZIONI E TABELLE /ARCHIVI / DITTE / GESTIONE DITTE Controllare quanto indicato nei tab Dati Contabili e Dati IVA

Sui Dati Iva è possibile completare i dati per la presentazione Elenchi Intrastat come indicato nel paragrafo successivo

**CREAZIONE PERIODICITA' INTRASTAT** (da completare prima della prima presentazione elenchi Intrastat)

A cambio di anno solare (anno IVA) è necessario creare le periodicità delle presentazioni degli elenchi Intrastat. Accedere al menù: CONFIGURAZIONE OPERATIVA / DITTA / DATI DITTA / CONTABILITA' IVA / Elenchi INTRASTAT

In SpringSQL è possibile indicare la tipologia di presentazione degli elenchi per mese, permettendo quindi in corso d'anno di modificarne la periodicità

Creare quindi nuove righe, con il relativo tasto di aggiunta riga, indicando l'anno, il mese (dal quale sono valide le tipologie aziendali) e la tipologia di presentazione sia per gli acquisti che per le vendite

| 6          | 🖸 PARAMETRI INTRASTAT - XS FTE SRL (Demo) 🛛 🗕 🗙 |   |                       |      |              |       |        |      |   |
|------------|-------------------------------------------------|---|-----------------------|------|--------------|-------|--------|------|---|
| +          | 😫 🗙                                             |   |                       |      | XI 🐺 🗸       | •     |        |      |   |
| Decorrenza |                                                 |   | Periodicita' acquisti |      | Periodicita' | cessi | oni    |      |   |
|            | 1/01/2020                                       | • | Mensile               | •    | Mensile      |       |        | •    |   |
| ►          | 1/01/2019                                       | • | Mensile               | •    | Trimestrale  |       |        | •    |   |
|            |                                                 |   |                       |      |              |       |        |      |   |
|            |                                                 |   |                       |      |              |       |        |      |   |
|            |                                                 |   |                       |      |              |       |        |      |   |
| 0          |                                                 |   | OK (Invio) Abbandona  | (F1) | ) Lista (F5) | Gesti | ione ( | (F9) | ] |
|            |                                                 |   | ADMIN XS              | 5/\  | W1/W1 📒      | J 👳   |        |      |   |

Confermare con OK

<u>CREAZIONE PERIODICITA' INTRASTAT SU EDF/PROFIS</u> (da effettuare prima della prima presentazioni elenchi Intrastat)

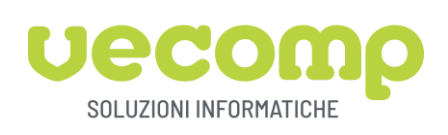

Anche nella procedura Profis occorre indicare le modalità di presentazione degli elenchi

Accedere al menù: **EDF E INEGRAZIONI / ELABORAZIONI E TABELLE / ARCHIVI / DITTE/ GESTIONE DITTE** nel tab DATI IVA, anno 2020 – ELENCHI INTRASTAT vanno indicate le periodicità da applicare per l'anno 2020, indicando la periodicità con la data decorrenza e scadenza.

| E SG050 - Gestione Ditte (Demo)                                                       |                                                                                |                  |                 |                  |                       | - 🗆            |
|---------------------------------------------------------------------------------------|--------------------------------------------------------------------------------|------------------|-----------------|------------------|-----------------------|----------------|
| Ditta 2 FTE SRL<br>Dati anagrafici Dati generali<br>Anni IVA<br>2020<br>Dati Anno IVA | Dati contabili Dati IVA<br>Cessioni Acquisti<br>Dati Elenco<br>Sestione Elenco | Libri e Registri |                 |                  |                       |                |
| Crediti IVA     Crediti IVA     Elenchi Intrastat     Plafond IVA     2019            | Dati elenco Beni    Periodicita'                                               |                  | Data decorrenza | Data<br>scadenza | KII III ▼<br>Modalita | Righe: 1       |
|                                                                                       | Mensile                                                                        | •                | 1/01/2020 -     | 31/12/2020       | Telematico            | T              |
|                                                                                       | Dati elenco Servizi                                                            |                  |                 |                  |                       | <b>D</b> : 1 1 |
|                                                                                       | Periodicita'                                                                   |                  | Data decorrenza | Data<br>scadenza | Modalita              | Righe: 1       |
|                                                                                       | Trimestrale                                                                    | T                | 1/01/2020 🔻     | 31/12/2020       | Telematico            | -              |